## PROCEDURE POUR LA LECTURE DU CODE QR AVEC ANDROID®

- 1 activer une connexion internet wi-fi,
- 2 connecter la tablette, le smartphone ou le PC à Internet,

Pour la visualisation de la documentation en format pdf:

- 3 télécharger du marché d'Android<sup>®</sup> un n'importe quel programme gratuit qui permet la lecture des codes QR (conseillé: "QR Code Reader"),
- 4 activer l'application téléchargée,
- 5 scanner un code QR qui concerne un document PDF,
- 6 sélectionner le programme "Adobe Acrobat" pour l'ouverture du fichier. Un fichier en PDF de la documentation demandée sera visualisé sur l'afficheur.

Pour la visualisation des dessins techniques:

- 3 télécharger du marché d'Android® l'application gratuite "3D PDF Reader",
- 4 activer l'application déchargée,
- 5 scanner un code QR qui concerne un dessin technique,
- 6 sélectionner le programme "3D PDF Reader" pour l'ouverture du fichier. Le dessin demandé en 3D sera visualisé sur l'afficheur.

## NOTE

Ne jamais spécifier un logiciel de lecture pdf préférentiel. Compléter l'action avec le programme choisi seulement une fois ("Adobe Acrobat" pour la visualisation des fichiers pdf de la documentation et "3D PDF Reader" pour la visualisation des dessins techniques) (voir figure à côté).

| Completa l'azione con |               |   |
|-----------------------|---------------|---|
| 3D PDF Reader         |               | С |
| Adobe A               | Adobe Acrobat |   |
| Chrome                |               |   |
| Internet              |               |   |
| Sempre                |               |   |

## PROCEDURE POUR LA LECTURE DU CODE QR AVEC iOS® 🥌

- 1 activer une connexion internet wi-fi,
- 2 connecter la tablette, le smartphone ou le PC à Internet,

Pour la visualisation de la documentation en format pdf:

- 3 télécharger de l'Apple<sup>®</sup> store un n'importe quel programme gratuit qui permet la lecture des codes QR (conseillé: "QR Code Reader"),
- 4 activer l'application téléchargée,
- 5 scanner un code QR qui concerne un document PDF; un fichier en PDF de la documentation demandée sera visualisé sur l'afficheur.

Pour la visualisation des dessins techniques:

- 3 télécharger de l'Apple® store l'application gratuite "3D PDF Reader",
- 4 activer l'application téléchargée,
- 5 ouvrir le navigateur "chrome" et visualiser le clavier. Sélectionner l'icône 🕃 qui apparaît dans la partie supérieure du clavier,
- 6 scanner un code QR qui concerne un dessin technique et l'adresse de la page relative sera visualisée dans l'afficheur,
- 7 pour accéder à la page, cliquer 💽,
- 8- dans la page qui se visualisera, cliquer en bas à droite "Ouvrir en" et sélectionner le programme
  "3D PDF Reader" pour l'ouverture du fichier. Le dessin demandé en 3D sera visualisé sur l'afficheur et il sera sauvegardé dans le fichier de l'application pour les futures consultations.

Kedimec